## **Evidência de Testes**

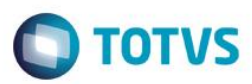

# Evidência de Testes

| Produto:                  | SIGAFRT                         |
|---------------------------|---------------------------------|
| Versão:                   | P11.8                           |
| Produto/Versão Integrado: |                                 |
| Banco de Dados:           | Progress, Oracle, SQL, Informix |

## 1. Evidência e sequência do passo a passo

## Teste Unitário (Codificação)

## Sequencia 01: Recuperação de venda paga em cartão de crédito com SITEF.

- 1. No ambiente de "Front Loja (SIGAFRT)", acesse "Atualizações / Frente de lojas / Atendimento (FRT271)". Informe os produtos da venda.
- 2. Pressione "F9" e selecione a forma de pagamento "Cartao de crédito".
- 3. Passe o cartão e a após finalizar a venda e imprimir o cupom fiscal, antes de imprimir o comprovante de debito e credito desligue a impressora e finalize o appserver.
- 4. Entre novamente no Atendimento do Front Loja.
- 5. A venda será recuperada e finalizada. Após isso será apresentada mensagem ao usuário informando:
   "Venda com nº de documento ' XXXX ' recuperada e finalizada com sucesso!"
   "Caso necessário, favor reimprimir o último comprovante TEF através da opção do menu 'Rotinas TEF'."
- 6. Após estas mensagem é possível verificar que a venda sobe para a retaguarda e é executado o Integração ERP normalmente.

## Sequencia 02: Recuperação de venda SAT.

- 1. No ambiente de "Front Loja (SIGAFRT)", acesse "Atualizações / Frente de lojas / Atendimento (FRT271)". Informe os produtos da venda.
- 2. Pressione "F9" e selecione uma forma de pagamento.
- 3. Finalize a venda e momento em que for imprimir o cupom do SAT desligue a impressora e feche o appserver.
- 4. Entre novamente no Atendimento do Front Loja.
- 5. A venda será recuperada e finalizada. Após isso será apresentada mensagem ao usuário informando:

.

1

# Este documento é de propriedade da TOTVS. Todos os direitos reservados. ©

0

# Evidência de Testes

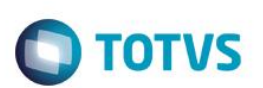

"Venda com nº de documento ' XXXX ' recuperada e finalizada com sucesso!" "Caso necessário, favor reimprimir o último comprovante TEF através da opção do menu 'Rotinas TEF'."

- 6. Após estas mensagem será apresentada mensagem perguntando se deseja reimiprimir o cupom do SAT. "Deseja reimprimir documento desta última venda?"
- 7. É possível verificar que a venda sobe para a retaguarda e é executado o Integração ERP normalmente.

## Pre-requisito

• Possuir um orçamento com item do tipo entrega.

## Sequencia 03: Venda mista com troco no SAT

 No ambiente de "Front Loja (SIGAFRT)", acesse "Atualizações / Frente de lojas / Atendimento (FRT271)". Importe o orçamento em aberto.

|                                                                        |                                                                                                    |                                            | - 0 ×                               |
|------------------------------------------------------------------------|----------------------------------------------------------------------------------------------------|--------------------------------------------|-------------------------------------|
|                                                                        | MICROSIGA SOFTWARE S.A.<br>Av. Braz Leme, 1631 - São Paulo<br>www.microsiga.com.br<br>25/10/2016 16:36:21 FDV:001 COD:SAT |                                            |                                     |
| e Produto                                                              | CUPOM NÃO PISCAL<br>ITEM CÓDICO DESCRIÇÃO<br>QTDXUNITARIO ST VALOR (R\$)                                                  |                                            |                                     |
| Ouentidade x Preco           1,00         X           RS         0,000 | ITEM DE ENTREGA<br>001 00000000000 PRODUTO NFCE NUMERO 0<br>1x1.999,90 T18.00% 1.999,90                                   |                                            |                                     |
| RS 0,00                                                                | -Total Parcial<br>Numero de tens: 1 Desconto: 0.00%<br>RS                                                                 |                                            |                                     |
| Hora: 16:35:08<br>Filat: 01 POV:001<br>Usuário: 1 - 002                | 1.999,90<br>Protheus Front Loia                                                                                           | 0                                          |                                     |
|                                                                        |                                                                                                    |                                            |                                     |
|                                                                        |                                                                                                    |                                            |                                     |
| TOTVS Teste / Matri                                                    | iz 1 25/10/2016                                                                                                    | TOTVS 2011 Série T Manufatura CodeBase Dbf | F4 F5 F6 F7 F8 F9 F10 F11 F12 👩 🄅 🔒 |

2. Informe o item de autosserviço.

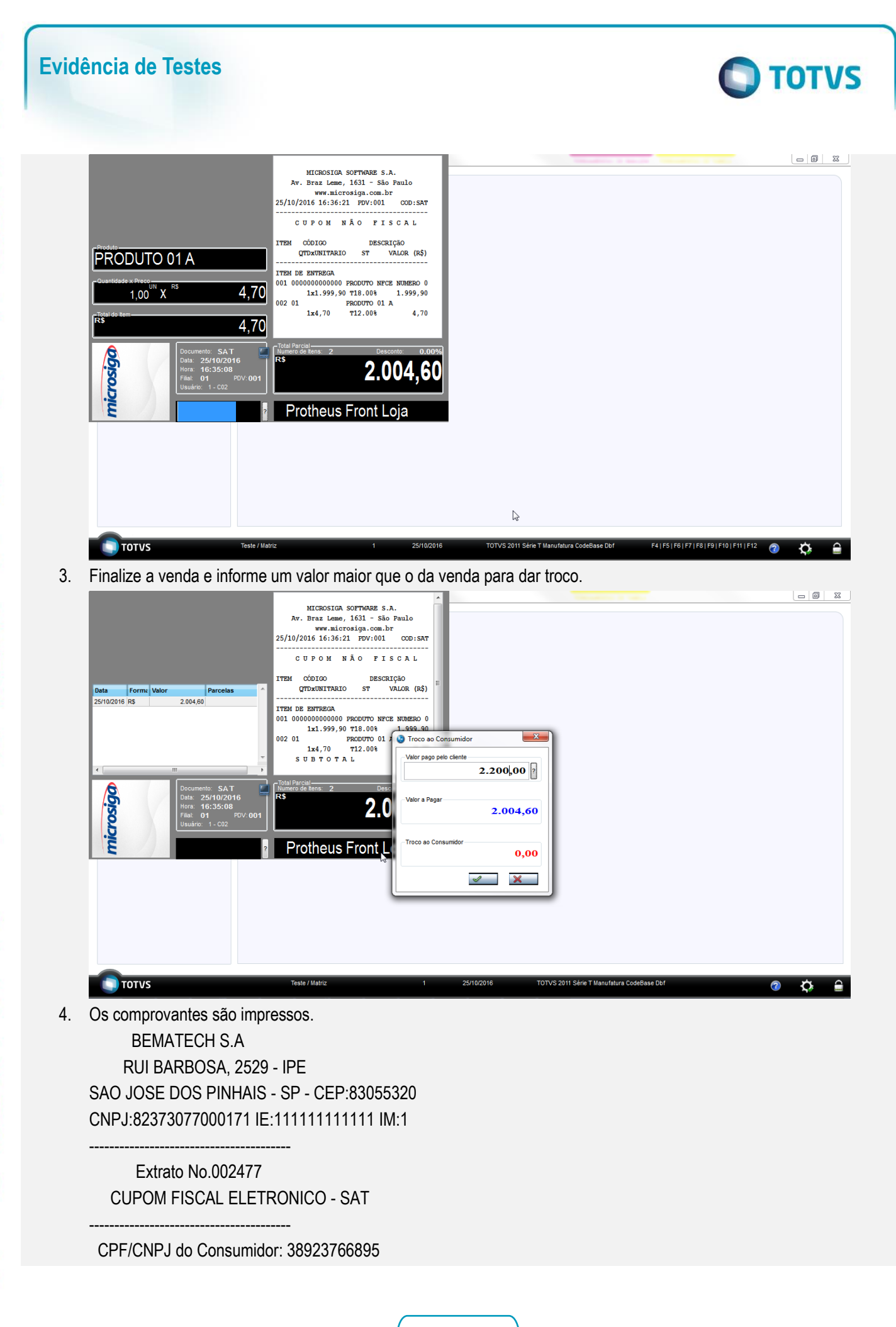

0

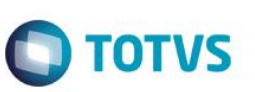

#| COD | DESC | QTD | UN | VL UN R\$ |VL

001 01 PRODUTO 01 A 1 UN x 4.70 4.70

| IOTAL R\$ | 4,70 |
|-----------|------|
| DINHEIRO  | 5,16 |
| TROCO R\$ | 0,46 |
|           |      |

OBSERVACOES DO CONTRIBUINTE CX: C02 OP: 1 Obrigado! Volte Sempre!

SAT No. 900003916

25/10/16 - 16:38

\_\_\_\_\_

351610823730770001715990000391600247772535161082373077000171599000039160024777253963

25/10/2016 16:38:51.766 Emulador Nao Fiscal -> QrCode:

>35161082373077000171599000039160024777253963|20161025163849|4.70|38923766895|E5Bd4iHnibk8kyBmeGGf FYp8Uh5dWE0F4UXbG8UGqo4IAx4xKrxrtc9RgfdQOJAmkt6GdpI6IZddzX5iBuj/V6NxPjsKpY5d3tHyNDFXDnxH3LldgutJ xx1VHdM0nmmHAB6vjd5FtFD5pML9LkPY7A1vtTv5Ixd33Piux1+wUSDbuo+4JGBchISILYa5ZbhEZatpOMR3LrD+wdaqa K/yQt/u4xdUYvBkw7JpsBH6yw8Sosd5IFGHbiXs7v1AxmfZ0sXsMXtINgIbe3EM9jtRK9yFrw66II0IxNbFC2/tAVc13aDy4+q GBZ1D91CDNYW5m+h+6sxO9CvkBcQvEcK6+g==</ce>

25/10/2016 16:38:51.899 Emulador Nao Fiscal -> Corte de Papel

======= C O M P R O V A N T E ========

------

 Codigo
 Descricao

 Qtd
 VIrUnit
 VIrTot

 ------ 000000000000606PRODUTO NFCE NUMERO 000000000

 0001.000
 1999.90

 ----- TOTAL

 1999.90
 2194.84 (+)

 ------ TROCO

 194.94 (-)
 194.94 (-)

# Evidência de Testes

Teste Integrado (Equipe de Testes) - Não se aplica

Teste Automatizado (Central de Automação) - Não se aplica

Dicionário de Dados (Codificação) - Não se aplica